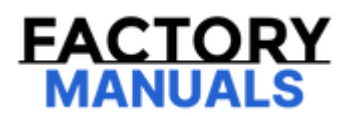

# Your Ultimate Source for OEM Repair Manuals

FactoryManuals.net is a great resource for anyone who wants to save money on repairs by doing their own work. The manuals provide detailed instructions and diagrams that make it easy to understand how to fix a vehicle.

**1999 FORD Mustang OEM Service and Repair** Workshop Manual

Go to manual page

• TCU (telematic control unit module)

#### AQ1 CLEAR THE DTC (DIAGNOSTIC TROUBLE CODE) AND RECHECK THE SYSTEM

- Ignition ON.
- Using a diagnostic scan tool, clear the TCU (telematic control unit module) DTC (diagnostic trouble code) .
- Wait 10 seconds.
- Using a diagnostic scan tool, carry out the TCU (telematic control unit module) self-test.

### Is the DTC (diagnostic trouble code) still present?

| Yes | GO to AQ2               |
|-----|-------------------------|
| Νο  | The repair is complete. |
|     |                         |

# AQ2 PROGRAM THE TCU (TELEMATIC CONTROL UNIT MODULE)

# Corrupt module configuration

Diagnostic steps are not provided for this symptom or DTC. REFER to: Diagnostic Methods (100-00 General Information, Description and Operation).

## PINPOINT TEST AS : APIM (SYNC MODULE) LOST COMMUNICATION TO A MODULE

## **DTC Fault Trigger Conditions**

| DTC<br>(diagnostic<br>trouble code) | Description                                                                                                | Fault Trigger Condition                                                                                                    |
|-------------------------------------|----------------------------------------------------------------------------------------------------|----------------------------------------------------------------------------------------------------|
| APIM (SYNC<br>module)<br>U0121:00   | Lost Communication With Anti-<br>Lock Brake System (ABS) Control<br>Module 'A': No Sub Type<br>Information | Sets in continuous memory when the APIM (SYNC module) detects network messages are missing from the ABS (anti-lock brake system) module for more than 5 seconds.                  |
| APIM (SYNC<br>module)<br>U0140:00   | Lost Communication With Body<br>Control Module: No Sub Type<br>Information                                 | Sets in continuous memory when the APIM (SYNC module) detects network messages are missing from the BCM (body control module) for more than 5 seconds.                            |
| APIM (SYNC<br>module)<br>U0151:00   | Lost Communication With<br>Restraints Control Module: No<br>Sub Type Information                           | Sets in continuous memory when the APIM (SYNC<br>module) detects messages from the RCM (restraints<br>control module) are missing for more than 5<br>seconds.                     |
| APIM (SYNC<br>module)<br>U0155:00   | Lost Communication With<br>Instrument Panel Cluster (IPC)<br>Control Module: No Sub Type<br>Information    | Sets in continuous memory when the APIM (SYNC<br>module) detects network messages are missing from<br>the IPC (instrument panel cluster) for more than 5<br>seconds.              |
| APIM (SYNC<br>module)<br>U0159:00   | Lost Communication With<br>Parking Assist Control Module 'A':<br>No Sub Type Information                   | Set in continuous memory when the APIM (SYNC<br>module) detects parking aid network messages are<br>missing from the IPMA (image processing module A)<br>for more than 5 seconds. |

| APIM (SYNC<br>module)<br>U0212:00 | Lost Communication With<br>Steering Column Control<br>Module: No Sub Type<br>Information          | Sets in continuous memory when the APIM (SYNC<br>module) detects network messages are missing from<br>the SCCM (steering column control module) / SASM<br>(steering angle sensor module) for more than 5<br>seconds.            |
|-----------------------------------|---------------------------------------------------------------------------------------------------|----------------------------------------------------------------------------------------------------|
| APIM (SYNC<br>module)<br>U0238:00 | Lost Communication With Digital<br>Audio Control Module 'D': No<br>Sub Type Information           | Sets in continuous memory when the APIM (SYNC module) detects network messages are missing from the DSP (audio digital signal processing module) for more than 5 seconds.                                                       |
| APIM (SYNC<br>module)<br>U024B:00 | Lost Communication with Seat<br>Control Module 'G': No Sub Type<br>Information                    | Sets in continuous memory when the APIM (SYNC module) detects network messages are missing from the SCMG (driver multi-contour seat module) for more than 5 seconds.                                                            |
| APIM (SYNC<br>module)<br>U024C:00 | Lost Communication with Seat<br>Control Module 'H': No Sub Type<br>Information                    | Sets in continuous memory when the APIM (SYNC module) detects network messages are missing from the SCMH (passenger multi-contour seat module) for more than 5 seconds.                                                         |
| APIM (SYNC<br>module)<br>U0293:00 | Lost Communication With<br>Hybrid/EV Powertrain Control<br>Module 'A': No Sub Type<br>Information | Sets in continuous memory when the APIM (SYNC module) detects network messages are missing from the SOBDMC (secondary on-board diagnostic control module C) for more than 5 seconds.                                            |
| APIM (SYNC<br>module)<br>U3000:88 | Control Module: Bus Off                                                                           | The module could not communicate on the network at<br>a point in time. The fault is not currently present since<br>the module had to communicate with the diagnostic<br>scan tool to report this DTC (diagnostic trouble code). |

## **Possible Sources**

- Communication from sending module concern
- Intermittent CAN (controller area network) failure concern

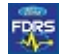

# NOTE

•

This procedure must be completed using FDRS. Do not clear DTCs until the FDRS procedure has completed. To complete the diagnosis, navigate to the FDRS Guided Routine tab and carry out the procedure SYNC Touchscreen/Information and Entertainment Display .

#### PINPOINT TEST AU : APIM (SYNC MODULE) CONFIGURATION

| DTC Fault Trigger Conditions      |                                                                                               |                                                                                                    |
|-----------------------------------|-----------------------------------------------------------------------------------------------|----------------------------------------------------------------------------------------------------|
| DTC (diagnostic<br>trouble code)  | Description                                                                                   | Fault Trigger Condition                                                                                  |
| APIM (SYNC<br>module)<br>B156D:54 | TCU Customer Connectivity Settings<br>Synchronization With HMI: Missing<br>Calibration        | Sets due to an incomplete or incorrect<br>APIM (SYNC module) PMI (programmable<br>module installation) . |
| APIM (SYNC<br>module)<br>B156D:89 | TCU Customer Connectivity Settings<br>Synchronization With HMI: Data Transfer<br>Failure      | Sets due to an incomplete or incorrect<br>APIM (SYNC module) PMI (programmable<br>module installation) . |
| APIM (SYNC<br>module)<br>B15EB:57 | Consumer Apps: Invalid/Incompatible<br>Software Component                                     | Sets due to an incomplete or incorrect<br>APIM (SYNC module) PMI (programmable<br>module installation) . |
| APIM (SYNC<br>module)<br>U0121:55 | Lost Communication With Anti-Lock Brake<br>System (ABS) Control Module 'A': Not<br>Configured | Sets due to an incomplete or incorrect<br>APIM (SYNC module) PMI (programmable<br>module installation) . |
| APIM (SYNC<br>module)<br>U2017:45 | Control Module Software #2: Program<br>Memory Failure                                         | Sets due to an incomplete or incorrect<br>APIM (SYNC module) PMI (programmable<br>module installation) . |
| APIM (SYNC<br>module)<br>U2017:51 | Control Module Software #2: Not<br>Programmed                                                 | Sets due to an incomplete or incorrect<br>APIM (SYNC module) PMI (programmable<br>module installation) . |

| DTC (diagnostic trouble<br>code) | Description                     | Fault Trigger Condition          |
|----------------------------------|---------------------------------|----------------------------------|
| APIM (SYNC module)               | Control Module: System Internal | Sets when the APIM (SYNC module) |
| U3000:04                         | Failures                        | detects an internal fault.       |
| APIM (SYNC module)               | Control Module: System          | Sets when the APIM (SYNC module) |
| U3000:05                         | Programming Failures            | detects an internal fault.       |
| APIM (SYNC module)               | Control Module: Component       | Sets when the APIM (SYNC module) |
| U3000:09                         | Failures                        | detects an internal fault.       |
| APIM (SYNC module)               | Control Module: General         | Sets when the APIM (SYNC module) |
| U3000:41                         | Checksum Failure                | detects an internal fault.       |
| APIM (SYNC module)               | Control Module: Special Memory  | Sets when the APIM (SYNC module) |
| U3000:43                         | Failure                         | detects an internal fault.       |

## **Possible Sources**

• Corrupt module firmware

FDRS

COMPLETE THE FDRS GUIDED ROUTINE

### NOTE

•

This procedure must be completed using FDRS. Do not clear DTCs until the FDRS procedure has completed. To complete the diagnosis, navigate to the FDRS Guided Routine tab and carry out the procedure SYNC Touchscreen/Information and Entertainment Display .

Copyright © Ford Motor Company

It may take up to 20 seconds for the system to enter bezel diagnostics mode.

| Vehicles with an                              | Simultaneously press and hold the on/off button and the seek down button                                                                                                    |
|-----------------------------------------------|----------------------------------------------------------------------------------------------------|
| audio control                                 | until the bezel diagnostics mode is entered. The Speaker Walk-Around Test                                                                                                    |
| panel                                         | begins and the display indicates each speaker as it is tested.                                                                                                    |
| Vehicles without<br>an audio control<br>panel | Simultaneously press and hold the stering wheel switch seek left button and the steering wheel switch volume down button until the bezel diagnostics mode is entered. The Speaker Walk-Around Test begins and the display indicates each speaker as it is tested. |

# 3. NOTE

Some selections listed below may not be available for the vehicle being tested. Selections are vehicle and option dependent.

Once the Speaker Walk-Around Test (All Speaker Test) is complete, the following information is available:

| Menu                                                              | Submenu                                                                                                    |
|-------------------------------------------------------------------|----------------------------------------------------------------------------------------------------|
| APIM Diagnostics                                                  | <ul> <li>Part Numbers</li> <li>Software Versions</li> <li>Configuration Status</li> <li>Location Information</li> <li>Tones Test</li> <li>Touchscreen Activation Test</li> <li>Display Test Pattern</li> <li>RGB Pixel Test</li> <li>IVSU Versions</li> <li>Exit Diagnostics</li> </ul> |
| AHU Diagnostics (refers to the ACM (audio front control module) ) | <ul> <li>AHU Part Numbers</li> <li>Radio Signal Strength</li> <li>Speaker Walk-Around Test</li> <li>Exit Diagnostics</li> </ul>                                                                                                    |

#### Testing Settings

- AP Bootloader Part Number :
- AP Recovery Part Number :
- ESN :
- Application Part Numbers
- Ram Usage :
- Disk Usage
- Processor Usage
- Ford Cloud & Provisioning Status
- View Active Fauults
- View Confirmed DTCs
- Theme:
- Screen Size
- Enable TestSettings
- Enable Data Conntectivity
- Reticle
- Error Rectangles
- Enable State Machine Logging
- Enable Debug Logging
- Show performance overlay
- HMI Log Filter:
- Persist QT5 log settings
- Enable GNSS Sensor Logging
- Enable HIP Logging
- Sky View Message
- Software Version
- Calibrate
- Satellite Position
- Satellite Signal
- Satellite Signal History
- Location Diagnostics
- Remove Navigation Fault
- Clear DR calib
- Enable Voice Debug Popup

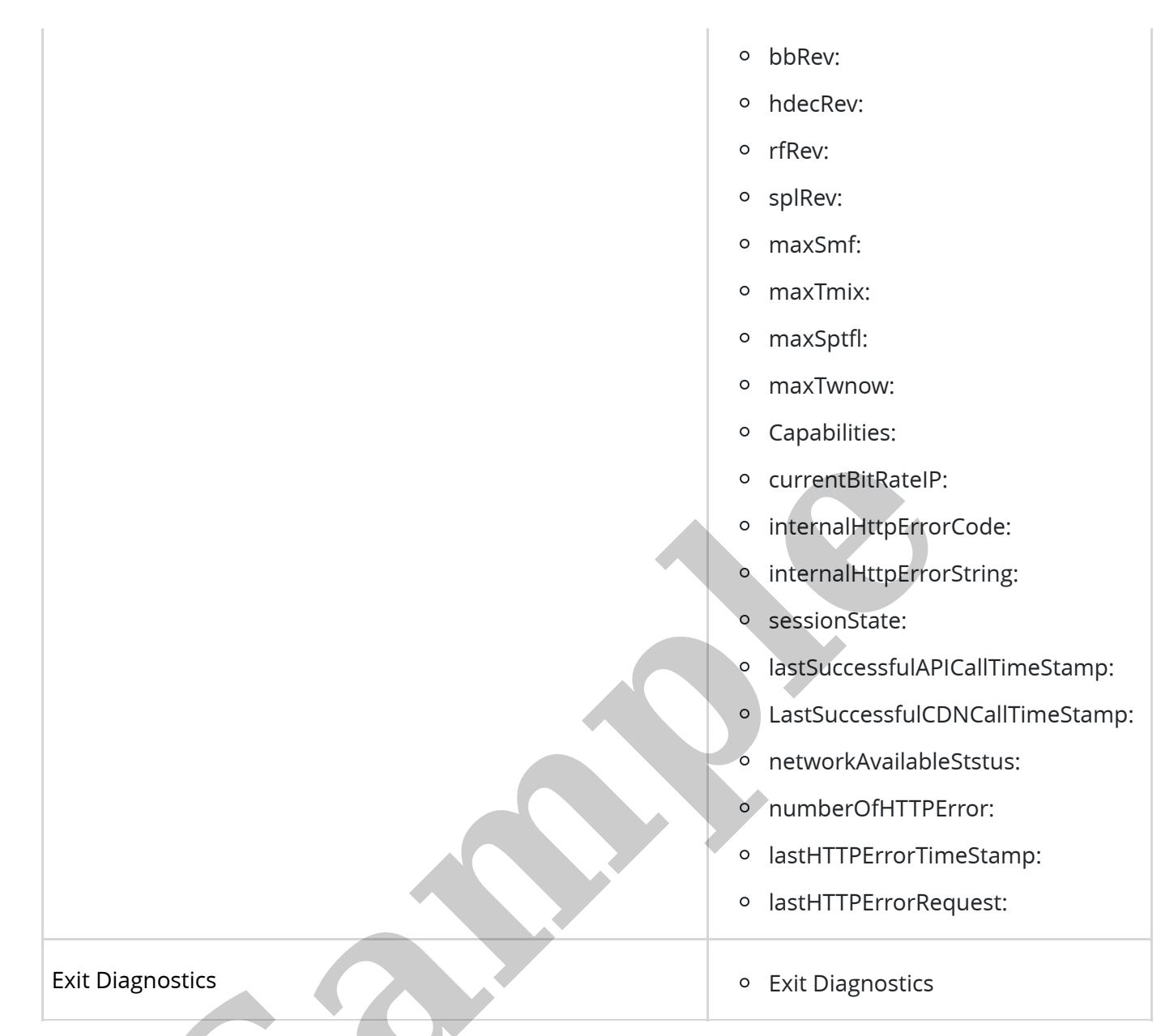

4. To exit the bezel diagnostics, press the on/off button or select "Exit Diagnostics."

Copyright © Ford Motor Company

• 40Hz Sample

(https://www.fordservicecontent.com/ford\_content/videos/workshopmanual/40HzTest.mp3)

Copyright © Ford Motor Company